## ▶ 1. Interfaz de GeoGebra

## ► 1.8 Borra

## 🖉 Borra

Elimina el objeto u objetos seleccionados <u>y todos los que dependan de ellos</u>. Equivale a usar la tecla **Supr**.

🕕 Los objetos fijos deben liberarse primero para poder ser borrados.

Los botones Deshace y Rehace son muy útiles para devolver la construcción a un estado anterior.

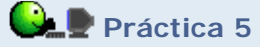

- En el menú **Archivo**, elegir **Nuevo** (sólo si es necesario; se pretende vaciar cualquier contenido anterior).
- Elegir el Punto (clic sobre ese botón) y colocar varios puntos en la Vista Gráfica.
- Desplegar los botones relacionados con ese botón, elegir Centro y añadir algunos puntos medios (marcando un par de puntos para cada nuevo punto medio).

Debemos asegurarnos de marcar correctamente los puntos, esperando a que el puntero con forma de cruz se transforme en flecha antes de hacer cada clic.

- Volver a la herramienta fundamental: 🕨 Elige-y-Mueve.
- Observar en la Vista Algebraica que los primeros puntos son objetos libres, mientras que los puntos medios son dependientes.
- Explorar las posibilidades de modificación de la apariencia de los puntos haciendo clic derecho sobre ellos.
- Clic derecho sobre una parte vacía de la Vista Gráfica y explorar las posibilidades que ofrece el menú contextual.
- Borrar todos los objetos creados.